# #LancsBox

## Large corpora, XML and automatic research reports

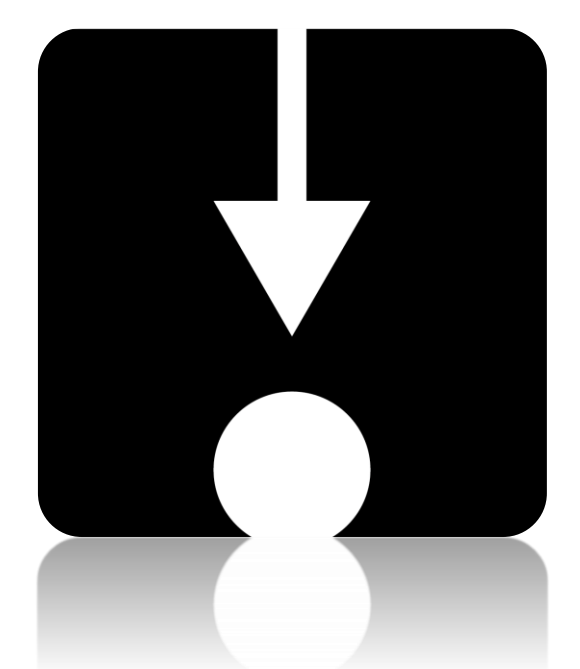

# Vaclav Brezina, William Platt et al. Lancaster University

# innovation in corpus linguistics.

# #LancsBox

@Lancaster University

### #LancsBox: License

#LancsBox is licensed under BY-NC-ND Creative commons license. #LancsBox is free for noncommercial use. The full license is available from: <u>http://creativecommons.org/licenses/by-nc-</u>nd/4.0/legalcode

When you report research carried out using #LancsBox, please cite the following:

- Brezina, V., McEnery, T. & Wattam, S. (2015). <u>Collocations in context: A new perspective on collocation networks</u>. *International Journal of Corpus Linguistics*, 20(2), 139-173.
- □ Brezina, V., & Platt, W. (2021). #LancsBox X [software package]
- Brezina, V., Weill-Tessier, P., & McEnery, A. (2021). #LancsBox v. 6.x. [software package]
- Brezina, V., Timperley, M., & McEnery, A. (2018). #LancsBox v. 4.x. [software package].

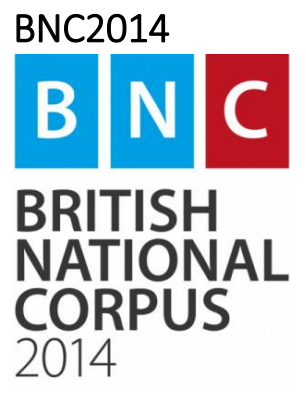

The British National Corpus 2014 is a 100-million-word corpus of modern-day British English. It was developed at Lancaster University. The spoken part of the corpus was created in collaboration with Cambridge University Press.

Brezina, V., Hawtin, A. & McEnery, T. (2021). The Written British National Corpus 2014 – Design and Comparability. *Text & Talk*.

□ Brezina, V., Love, R., & Aijmer, K. (Eds.). (2018). *Corpus Approaches to Contemporary British Speech: Sociolinguistic Studies of the Spoken BNC2014*. Abingdon: Routledge.

□ Love, R., Dembry, C., Hardie, A., Brezina, V., & McEnery, T. (2017). The Spoken BNC2014: Designing and building a spoken corpus of everyday conversations. *International Journal of Corpus Linguistics*, *22*(3), 319-344.

## Statistical help

Brezina, V. (2018). *Statistics for corpus linguistics: A practical guide*. Cambridge: Cambridge STATISTICS IN University Press.

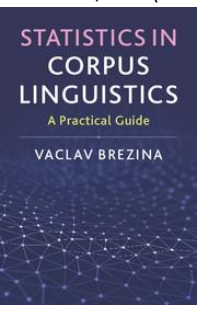

If you are interested in finding out details about statistical procedures used in corpus linguistics, refer to Brezina (2018); visit also Lancaster Stats Tools online at http://corpora.lancs.ac.uk/stats

 More materials (video lectures, exercises, slides etc.) are available: on the #LancsBox website: <u>http://corpora.lancs.ac.uk/lancsbox/materials.php</u>

### Downloading and running #LancsBox version 6.0

#LancsBox is a new-generation corpus analysis tool. Version 6 has been designed primarily for 64bit operating systems (Windows 64-bit, Mac and Linux) that allow the tool's best performance. #LancsBox also operates on older 32-bit systems, but its performance is somewhat limited. Version 6 of #LancsBox comes with an installer, which makes installation of #LancsBox even easier.

• Select and download: Select the version suitable for your operating system and download installer to your computer.

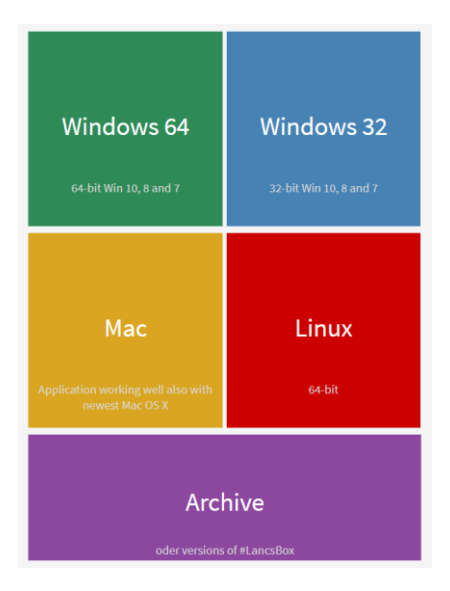

#### Run installer

Agree to security warnings on your machine – #LancsBox is safe to run – and follow the steps in the installer. Always install #LancsBox to a folder, where the tool has 'read and write' privileges such as the User folder or Desktop; On Windows, <u>never</u> install #LancsBox to Program Files.

Important note: System privileges

Please follow the instruction below for your specific operating system.

#### Windows 10

Windows 10 will display either of these two messages.

#### >Newer builds

"The app you are trying to install isn't a Microsoft-verified app.". If this warning message appears, click on 'Install anyway'.

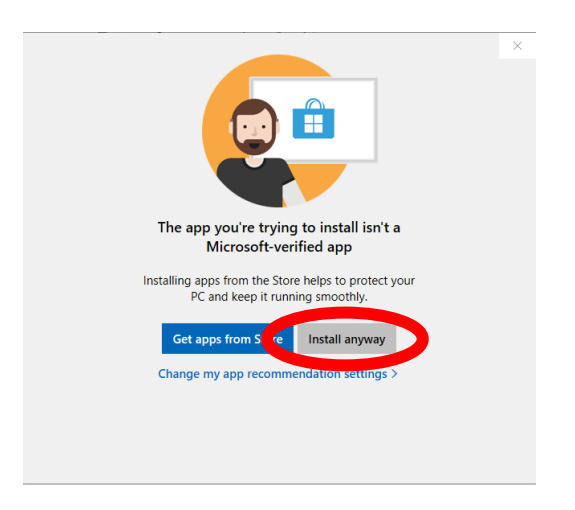

#### MAC

Open "System Preferences" in the dock, click on "Security & Privacy".

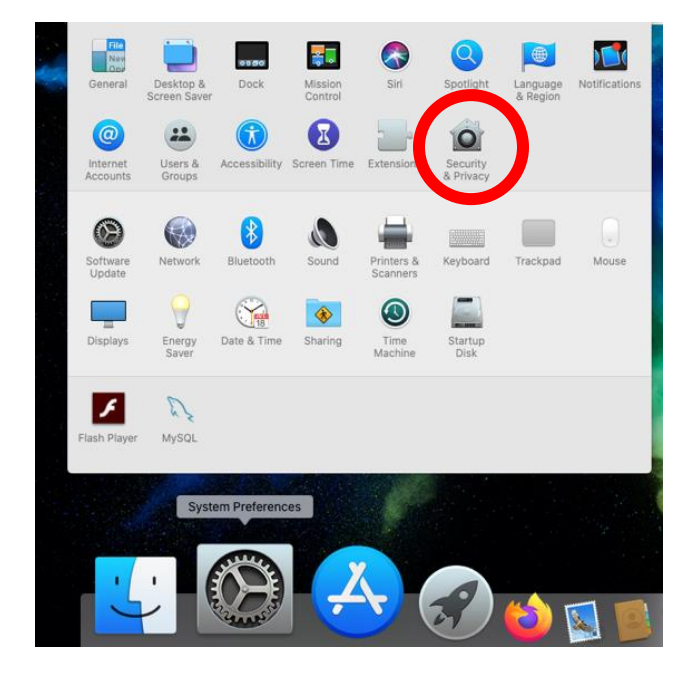

Click on "Open Anyway" next to the message "LancsBox V6.0 Installer was blocked because it is not from an identified developer".

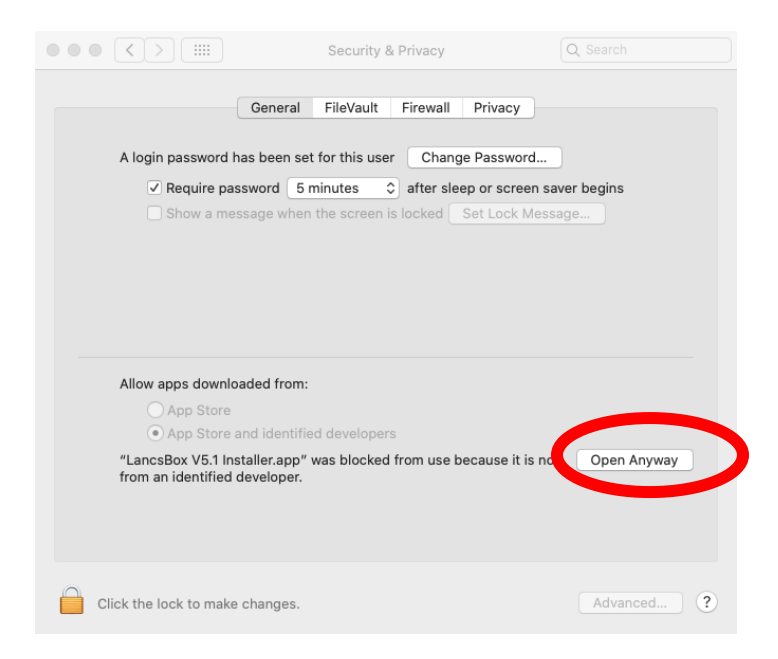

Click on "open" when the message "LancsBox V6.0 Installer.app" can't be opened because Apple cannot check it for malicious software" is displayed in a new window.

| 0 | "LancsBox V5.1 Installer.app" can't be opened<br>because Apple cannot check it for malicious<br>software.                                       |
|---|----------------------------------------------------------------------------------------------------|
|   | This software needs to be updated. Contact the developer for<br>more information.                                                               |
|   | This item is on the disk image "lancsbox_macos_5_1_0.dmg".<br>Firefox downloaded this disk image yesterday at 12:49 from<br>corpora.lancs.ac.uk |

## Practical tasks

**Task 1.** Many errors occur at a low-level e.g. when copying data from a spreadsheet. Can you spot six errors in the following dataset based on BE06, an approximately one-million-word corpus of written British English?

| Word or<br>expression | Frequency | Frequency per million |
|-----------------------|-----------|-----------------------|
| the                   | 5,896     | 5,142.17              |
| of                    | 30,666    | 26,745.23             |
| and                   | 27,909    | 24,340.72             |
| to                    | 26,188    | 2,283.98              |
| of the                | 6,887     | 6,006.47              |
| and the               | 19,530    | 17,033.01             |
| Words total           | 2,293,194 |                       |

Task 2. Create a Wikipedia corpus automatically in #LancsBox. #LancsBox v. 6 offers a new feature, which allows automatic download of texts from the web. In this task, we will explore this feature.

1. Choose a word or phrase that characterizes a topic of your interest (e.g. "English teaching", "ecology", "school tests", "poverty", "climate change").

My word/phrase is:

- 2. Go to *Google* or another search engine to search for articles in the selected newspaper. Include your word/phrase(s) in the search, e.g. "climate change" site: https://en.wikipedia.org
- 3. Locate your initial (seed) website that includes the topic of your choice e.g. <u>https://en.wikipedia.org/wiki/Climate\_change</u>
- 4. On 'Corpora' tab click on 'Corpus' under 'Create'

#### #LancsBox 6.0

| KWIC      |           | GraphColl | Whelk | Wor |
|-----------|-----------|-----------|-------|-----|
| Corpora   |           |           |       |     |
| Name:     | Corpus 10 |           |       |     |
| Load data |           |           |       |     |
| Corpus    |           |           |       |     |
| Word List |           |           |       |     |
| Download  |           |           |       |     |
| Corpus    |           |           |       |     |
| Word List |           |           |       |     |
| Create    |           |           |       |     |
| Corpus    |           |           |       |     |

#### 5. Paste the Wikipedia url into the URL box and click on 'Create corpus'

| Create Corpus          |                                                                    | ×                       |
|------------------------|--------------------------------------------------------------------|-------------------------|
| Corpus name            | Climate                                                            |                         |
| Enter URLs (1 per line | e)                                                                 |                         |
| https://en.wi          | /ikipedia.org/wiki/Climate_change                                  |                         |
|                        |                                                                    |                         |
|                        |                                                                    |                         |
|                        |                                                                    |                         |
|                        |                                                                    |                         |
|                        |                                                                    |                         |
|                        |                                                                    |                         |
| Maximum pages          | 100 🗢 Maximum levels 2 🗘 Allow ext                                 | ernal links retrieval 🗌 |
| Houristics sottings    | None     Page number     O Date                                    |                         |
| Theunsues settings     |                                                                    |                         |
| Value matching URL     | - 0                                                                |                         |
| Maximum value          | 0 👻                                                                |                         |
| Patterns               | <u>^.*(\? &amp;)page={page}(&amp;.*\$ \$), ^.*(\? &amp;)pg={pa</u> |                         |
|                        | Create corpus                                                      |                         |
|                        |                                                                    |                         |

6. Wait for the process to finish – by default #LancsBox is downloading and converting into text 100 websites at 2 levels of embedding – and explore the log and the folder with the data. Click 'Ok'.

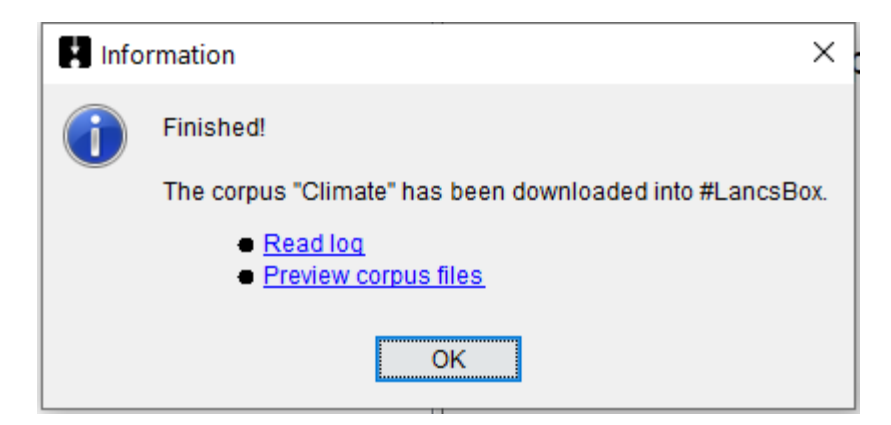

| Example of a lo        | og:                                                                                                    |  |  |  |  |  |  |  |
|------------------------|----------------------------------------------------------------------------------------------------|--|--|--|--|--|--|--|
| 20210711202332         | Starting request process for creating corpus "Climate"                                                           |  |  |  |  |  |  |  |
| maxRequestPages=100    |                                                                                                    |  |  |  |  |  |  |  |
| maxQueryLevels=2       |                                                                                                    |  |  |  |  |  |  |  |
| allowExter             | allowExternalToDomain=false                                                                                      |  |  |  |  |  |  |  |
| useHeuris              | tics=false                                                                                                    |  |  |  |  |  |  |  |
| HTTP_QU                | ERIES_PAUSE_MIN_DURATION=500(ms)                                                                                 |  |  |  |  |  |  |  |
| HTTP_QU                | ERIES_PAUSE_MAX_DURATION=2000(ms)                                                                                |  |  |  |  |  |  |  |
| HTTP_QU                | ERIES_PAUSE_NBER=10                                                                                              |  |  |  |  |  |  |  |
| 20210711202332         | Starting query process for url of level 1 "https://en.wikipedia.org/wiki/Climate_change"                         |  |  |  |  |  |  |  |
| 20210711202334         | Saving webpage textual content in corpus file: en_wikipedia_orgClimate_changeWikipedia_1.txt                     |  |  |  |  |  |  |  |
| 20210711202334         | Extracted url: https://en.wikipedia.org/wiki/Climate_change                                                      |  |  |  |  |  |  |  |
| 20210711202334         | Starting query process for url of level 2 "https://en.wikipedia.org/wiki/Environmental_impact_of_concrete"       |  |  |  |  |  |  |  |
| 20210711202334         | Saving webpage textual content in corpus file: en_wikipedia_orgEnvironmental_impact_of_concreteWikipedia.txt     |  |  |  |  |  |  |  |
| 20210711202334         | Extracted url: https://en.wikipedia.org/wiki/Environmental_impact_of_concrete                                    |  |  |  |  |  |  |  |
| 20210711202334         | Starting query process for url of level 2 "https://en.wikipedia.org/wiki/Shared_Socioeconomic_Pathways"          |  |  |  |  |  |  |  |
| 20210711202334         | Saving webpage textual content in corpus file: en_wikipedia_orgShared_Socioeconomic_PathwaysWikipedia.txt        |  |  |  |  |  |  |  |
| []                     |                                                                                                    |  |  |  |  |  |  |  |
| 20210711202415         | Number of pages for this process reached, https://en.wikipedia.org/wiki/Human_extinction hasn't been retrieved.  |  |  |  |  |  |  |  |
| 20210711202415         | Number of pages for this process reached, https://en.wikipedia.org/wiki/Adaptive_capacity hasn't been retrieved. |  |  |  |  |  |  |  |
| 20210711202415         | Finished request process                                                                                         |  |  |  |  |  |  |  |
|                        |                                                                                                    |  |  |  |  |  |  |  |
| Summany                |                                                                                                    |  |  |  |  |  |  |  |
| Number of files creat  | <br>ad for the cornus Climate in this request, 100                                                               |  |  |  |  |  |  |  |
| Number of mes creat    | ed for the corpus climate in this request. 100                                                                   |  |  |  |  |  |  |  |
| Pages hierarchy:       |                                                                                                    |  |  |  |  |  |  |  |
| (level 1) https://en.w | ikipedia.org/wiki/Climate_change                                                                                 |  |  |  |  |  |  |  |
| (level 2) h            | tps://en.wikipedia.org/wiki/Environmental_impact_of_concrete                                                     |  |  |  |  |  |  |  |
| (level 2) h            | ttps://en.wikipedia.org/wiki/Shared Socioeconomic Pathways                                                       |  |  |  |  |  |  |  |
| (level 2) h            | ttps://en.wikipedia.org/wiki/Blast_furnace#Process_engineering_and_chemistry                                     |  |  |  |  |  |  |  |
| (level 2) h            | ttps://en.wikipedia.org/wiki/Man_of_sin                                                                          |  |  |  |  |  |  |  |
| (level 2) h            | ttps://en.wikipedia.org/wiki/Nuclear winter                                                                      |  |  |  |  |  |  |  |
| , ,                    | I II II II II II II II II II II II II I                                                                          |  |  |  |  |  |  |  |

#### 7. Click on 'Import' to import and POS-tag your corpus.

#### Task 3. Save your pos-tagged corpus data.

Right-click on your corpus. In the dialogue, decide i) in which format you want to save your files and ii) what type of annotation you wish to include.

Then click on 'Save'.

| Language<br>English ~                  | Save corpus |            |                   | ×          | 1                                                              |
|----------------------------------------|-------------|------------|-------------------|------------|----------------------------------------------------------------|
| Climate Language: English, 99 files    | Format:     | Horizontal | ⊖ Vertic          | al         | dia_org2011_end_times_p<br>6899 tokens, 1926 types, 1803 lemr  |
| ● L-O-B<br>Language: English, 15 files | Annotation: | POS        | Headword Headword | Other      | dia_orgAgricultural_land_<br>1357 tokens, 671 types, 617 lemma |
|                                        |             | :          | Save              | Format Tex | dia_org_al-Qa'im_Al_Muhai                                      |

Task 4. Explore and search your Wikipeadia corpus using #LancsBox.

1. Explore the size of your corpus and note it down:

| Corpus size – tokens (running words):           |  |
|-------------------------------------------------|--|
| Corpus size – types (different words):          |  |
| Corpus size – lemmas (headword + POS category): |  |

2. How many times different words related to linguistics occur in the corpus?

| Search term | Absolute frequency ( relative frequency) | Texts |
|-------------|------------------------------------------|-------|
|             |                                          |       |
|             |                                          |       |
|             |                                          |       |
|             |                                          |       |
|             |                                          |       |
|             |                                          |       |

Task 5. Create an automatic research report using #LancsBox Wizard

- 1. Download and import the LOB corpus.
- 2. Click on 'Wizard' to activate the Wizard tool.
- 3. Compare the corpus you created in Task with LOB. Decide on the types of analysis you want to include as well as on the search terms.
- 4. Click on 'Run'

| #LancsBox 6.0                                        |                                                                                                    |                             | - 🗆 X                                                                           |
|------------------------------------------------------|----------------------------------------------------------------------------------------------------|-----------------------------|---------------------------------------------------------------------------------|
| KWIC GraphColl                                       | Whelk                                                                                                  | Words Ngrams                | Text Wizard                                                                     |
| Corpora Wizard X                                     |                                                                                                    |                             |                                                                                 |
| Corpora to use<br>Corpora to use<br>Climate<br>L-O-B | Tools to use  KWIC Settings  GraphColl Settings  Wreik  Words Settings  Nyrams Settings  Text Settings | Search terms veather change | Output<br>Title Climate change<br>Folder Jsersbrezina/Desktop/report5<br>Folder |
| All None                                             | All None                                                                                               | File                        | Run                                                                             |
| Wizard ready 1                                       | 1211                                                                                                   | 211+1                       |                                                                                 |

#### Review the result.

| Created by #Lanc                                                                                                    | sBox Wizard                                                                                                   |                                                                           |                                                                                                    | July 11, 2021 - 20:53                                                                             |                                                                         |                                                                                                    |
|----------------------------------------------------------------------------------------------------|----------------------------------------------------------------------------------------------------|---------------------------------------------------------------------------|----------------------------------------------------------------------------------------------------|---------------------------------------------------------------------------------------------------|-------------------------------------------------------------------------|----------------------------------------------------------------------------------------------------|
| Climate                                                                                                    | e change                                                                                                    |                                                                           |                                                                                                    |                                                                                                   | ated by                                                                 | y #LancsBox Wizard July 11, 2021 - 20:53                                                                                                    |
|                                                                                                    | 0                                                                                                    |                                                                           |                                                                                                    |                                                                                                   | 5 Sta                                                                   | atistical analysis                                                                                                    |
| 1 Introdu<br>This research rep<br>analysis tool dev<br>(Brezina 2018) to<br>see the <u>Research</u><br>2 Methor                                                                                                    | ction<br>port was automatically<br>eloped at Lancaster Ur<br>analyze and visualize o<br><u>Report Guide</u> . | produced by #LancsB<br>liversity. It uses cuttir<br>corpus data. For more | ox (Brezina et al., 2<br>Ig-edge technology a<br>information and tip:                                                                                             | 015, 2018, 2020), a corpus<br>ind statistical sophistication<br>on research report <u>writing</u> | far, dese<br>l dispers<br>se proce<br>l t-test l<br>ard to t<br>wed a s | scriptive statistical analysis <u>was reported</u> in the sections above. This includes the analysis of frequency<br>rsion (sections 3.1 and 3.3), keywords (section 3.2) and collocations (section 3.4). More details about<br>cedures <u>can be found</u> in Brezina (2018).<br>(t (108.81) = 3.43, <i>p</i> = 0.001) revealed a statistically significant difference between the corpora with<br>the linguistic variable <i>weather</i> . This result <u>is visualised</u> below. Cohen's <i>d</i> (0.38, 95% CI [-0.17, 0.93])<br>small effect. |
| 2.1 Data                                                                                                    |                                                                                                    |                                                                           |                                                                                                    |                                                                                                   | data fo                                                                 | or the analysis is available in <u>data\csv\statsAnalysis\weather ttest.csv</u> .                                                                                                    |
| The study analyze                                                                                                    | ed the following corpora                                                                                      | :                                                                         |                                                                                                    |                                                                                                   |                                                                         | 95% confidence limits                                                                                                    |
| Table 1. Corpora us                                                                                                    | ed                                                                                                    |                                                                           |                                                                                                    |                                                                                                   |                                                                         |                                                                                                    |
| Name                                                                                                    | Language                                                                                                    | Texts                                                                     | Tokens                                                                                                    | Additional                                                                                        | 4 -                                                                     |                                                                                                    |
| Climate                                                                                                    | English                                                                                                    | 99                                                                        | 621,589                                                                                                    | Types: 62,603<br>Lemmas: 59,006                                                                   |                                                                         | Т                                                                                                    |
| L-O-B                                                                                                    | English                                                                                                    | 15                                                                        | 1,007,677                                                                                                    | Types: 48,349<br>Lemmas: 43,920                                                                   | m -                                                                     |                                                                                                    |
| In the study, 2 c<br>description of the                                                                                                    | orpora were used of the corpora is available in o                                                             | he total size of 1,629,<br>data\tsv\corpora.                              | 266 running words                                                                                                    | tokens) in 114 texts. A full                                                                      | - 2                                                                     |                                                                                                    |
| 2.2 Proced                                                                                                    | ure                                                                                                    |                                                                           |                                                                                                    |                                                                                                   |                                                                         |                                                                                                    |
| #LancsBox (Brezina et al., 2015, 2018, 2020) software package <u>was.employed</u> to analyse the data. The following<br>tools from the package <u>were used</u> . KWIC, GraphColl and Words. The KWIC tool generates a list of all instances of<br>a search term in a corpus in the form of a concordance. The GraphColl tool identifies collocations and displays<br>them in a table and as a collocation graph or network. The Words tool allows in-depth analysis of frequencies of<br>types, lemmas and POS categories as well as comparison of corpora using the keywords technique. The following<br>search terms <u>were used</u> . "weather", "climate" and "change". |                                                                                                    |                                                                           | lyse the data. The following<br>rates a list of all instances of<br>es collocations and displays<br>th analysis of frequencies of<br>rds technique. The following | 0                                                                                                 | I                                                                       |                                                                                                    |
| 3 Results                                                                                                    |                                                                                                    |                                                                           |                                                                                                    |                                                                                                   | 7 -                                                                     |                                                                                                    |
| 3.1 Genera                                                                                                    | l overview: Freq                                                                                              | uency lists                                                               |                                                                                                    |                                                                                                   | Cli                                                                     | limate L_O_B                                                                                                    |
|                                                                                                    |                                                                                                    |                                                                           |                                                                                                    |                                                                                                   |                                                                         | Corpora                                                                                                    |

Task 6. Review the query cheat sheet below.

# #LancsBox X query cheat sheet

| Pasic quany                                                                                                    |                                                                                                    | egular expre                                               | ssions are in blue                                                                         |                                                        |
|----------------------------------------------------------------------------------------------------|----------------------------------------------------------------------------------------------------|------------------------------------------------------------|--------------------------------------------------------------------------------------------|--------------------------------------------------------|
| tea<br>cup of tea<br>adam 's apple                                                                                                    | [word="apple.*"]<br>[hw="apple"]<br>[word="professional" pos                                                                 | ="J.*"]                                                    | Words starting with "<br>Headword "apple"<br>"professional" as an a                        | apple"<br>djective                                     |
| Smart search<br>NOUN<br>PROPER NOUN<br>SUPERLATIVE<br>SPLIT INFINITIVE                                                                                                    | Complex query<br>[word="banana"] [hw="sp<br>[word="green blue"] []<br>[word="really"] []{1,3} [wo<br>[word="big"][word="gree | olit"]<br>ord="day"]<br>m"]? NOUN                          | Banana split(s)<br>Any word after "green<br>"really" and "day" sep<br>Any noun after "big" | n" or "blue"<br>barated by 1-3 words<br>or "big green" |
| XML element query<br><u></u><br><u gender="male"></u><br><text genre="fiction" subgenre=".*horror.*"></text>                                                                                                    |                                                                                                    | Text inside<br>Text inside<br>Horror fict                  | <u></u> (utterance) e<br>utterances with a male<br>ion texts                               | lements<br>e gender attribute                          |
| <b>"Within" query</b><br>[word="apple"] wi<br><s></s> within [word=<br>NOUN within ( <s r<="" td=""><td>ithin <u gender="male"></u><br/>="yes"]<br/>n="1"/&gt; within <abstract></abstract>)</td><td>"apple" wit<br/>"yes" as a t<br/>nouns in fit<br/>(also works</td><td>thin male utterances<br/>Full sentence<br/>rst sentences of acaden<br/>s without parentheses)</td><td>nic abstracts</td></s> | ithin <u gender="male"></u><br>="yes"]<br>n="1"/> within <abstract></abstract> )                                             | "apple" wit<br>"yes" as a t<br>nouns in fit<br>(also works | thin male utterances<br>Full sentence<br>rst sentences of acaden<br>s without parentheses) | nic abstracts                                          |

-

| Task 7. | What is the query? Loo | at the CQL queries and | provide a short | descriptive label for e | each. |
|---------|------------------------|------------------------|-----------------|-------------------------|-------|
|---------|------------------------|------------------------|-----------------|-------------------------|-------|

| CQL                                                         | Label |
|-------------------------------------------------------------|-------|
| [word=".{3,}(tion tions ment ments ness nesses ity ities)"] |       |
| [pos="V.D.?"]                                               |       |
| [pos="TO"][pos="R.*"][pos="V.*"]                            |       |
| [pos="VB[^0].*"][pos="R.*"]{0,3}[pos="V.N"]                 |       |
| [pos="VV."][pos="PP.*"]{0,1}[pos="RP"]                      |       |

**Task 8**. Open #LancsBox X. It will provide you with access to the British National Corpus 2014, a 100-million-word corpus of current British English. Explore the corpus and its individual subcorpora.

| #LancsBo        | x X                  |                           |         | – 🗆                                                      | × |  |
|-----------------|----------------------|---------------------------|---------|----------------------------------------------------------|---|--|
| <b>Q</b> my cat |                      |                           |         |                                                          | ( |  |
| BNC2014         | whole corpus         | • 102M                    |         | (                                                        | X |  |
| my cat          | new subcorpus        | Texts: 80/88,             | 171     |                                                          | 1 |  |
| File            | whole corpus         |                           | Node    | Right                                                    |   |  |
| ElanSo          | - writing            | he's who I named          | my cat  | after. Sadly my doesn "t                                 |   |  |
| ElanSo          | elanguage            | amaze myself with         | my cat  | photography skills. #ThisIsWhylTakePhotosOfBuildings Nop | ) |  |
| ElanRe          | fiction              | x These always calm       | my cat  | down, so I pre-emptively buy                             |   |  |
| ElanRe          | magazines            | ; definitely calmed       | my cat  | down when she was being                                  |   |  |
| ElanRe          | newspapers           | works well to keep        | my cat  | calm when I am away.                                     |   |  |
| ElanRe          | official documents   | t worked at all for       | my cat. | I really thought the hype                                |   |  |
| ElanRe          | written-to-be-spoken | this is great stuff -     | my cat  | is so much calmer and                                    |   |  |
| ElanRe          | point.               | Feliway has never failed  | my cat  | yet Always works well and                                |   |  |
| ElanRe          |                      | and quickly to help calm  | my cat  | when occasionally stressed. Cool cats                    |   |  |
| ElanRe          |                      | Cat calmer It's like      | my cat  | is a different cat, so                                   |   |  |
| ElanRe          |                      | two male cats It works    | My cat  | is very anxious and had                                  |   |  |
| ElanRe          |                      | the level of anxiety of   | my cat. | Sold by: Amazon EU S.a.r.L.                              |   |  |
| ElanSo          |                      | vice versa? I can imagine | my cat  | 's 'What RU you doing?!                                  |   |  |
| ElanRe          |                      | as required. It works for | my cat  | Excellent product Good product Used                      |   |  |
| Sp0m2           |                      | as I love like sav        | mv cat  | l think I'd be                                           |   |  |

| Query                                       | Frequency |
|---------------------------------------------|-----------|
| my cat                                      |           |
| climate change                              |           |
| brexit                                      |           |
| covid                                       |           |
| ADJECTIVE ADJECTIVE NOUN VERB               |           |
| [word="really"] [pos="J.*"]{1,3} [hw="day"] |           |

**Task 9**. Answer the following questions using #LancsBox X and BNC2014. Explore the 'Define new subcorpus' function.

| IC2014 (whole of                              | corpus             | -) 10         | 02M                        |             |                      |
|-----------------------------------------------|--------------------|---------------|----------------------------|-------------|----------------------|
| Define new                                    | subcorpus          | Name: no rest | rictions                   |             | Clear all            |
| ▼ Text                                        |                    |               |                            |             |                      |
| mode                                          | genre              |               | subgenre                   | sample      | academic publication |
| speech                                        | academic           |               | adventure fiction          | beginning   | book                 |
| writing                                       | conversation       |               | adventure stories & action | composite   | journal              |
|                                               | elanguage          |               | blog                       | end         |                      |
|                                               | fiction            |               | business annual reports    | middle      |                      |
| magazines newspapers                          |                    |               | chick lit; women's lit;    |             |                      |
|                                               |                    |               | romance                    |             |                      |
|                                               | official documents |               | chick literature;          |             |                      |
|                                               | written-to-be-     | spoken        | chick literature: women's  |             |                      |
| academic discipline academic ty               |                    | academic type | publication date           | spoken: nur | nber of speakers     |
| agricultura                                   | l and biological   | editorial     | 2010                       | 2           |                      |
| sciences re<br>archaeology re<br>architecture |                    | research ar   | ticle 2011                 | 3           |                      |
|                                               |                    | review artic  | le 2012                    | 4           |                      |
|                                               |                    |               | 2012-01-01                 | 5           |                      |
|                                               |                    |               |                            |             | OK Cancel            |
|                                               |                    |               |                            |             |                      |

- 1. What is the relative frequency of the verb "rumble"? (Hint: verbs are words with part of speech beginning with "V").
- 2. Create a subcorpus of *whole* academic texts and find the proportion of these texts that contain split infinitives.
- 3. Modify your query to do the same search but with the whole corpus.
- 4. Compare the number of 1-word sentences "yes" to the number of 1-word sentences "no" in the speech subcorpus. Which is more common?
- 5. Find the number of 2-word sentences in the speech subcorpus.